## Změna čárového kódu jednotky

1/4

Změnu čárového kódu lze provést v rozhraní pro status exempláře, v rozhraní detailů exempláře, případně v rozhraní pro správu exemplářů v detailním zobrazení záznamu.

## Změna čárového kódu v rozhraní pro status exempláře

- V hlavním menu služebního klienta vyberte položku "Hledat" a z nabídky zvolte "Vyhledat jednotku podle čárového kódu"
- Načtěte jednotku podle původního čárového kódu (nebo původní čárový kód a klikněte na tlačítko *"Potvrdit"*).
- 3. Pokud položka není označena jako vybraná, vyberte položku pomocí zaškrtávacího pole.
- Klikněte na tlačítko "Akce" a z rozbalovací nabídky vyberte v sekci "Upravit" položku "Změnit čárové kódy".

| Načíst exemplář                        |                           |                                                                                                    |     |                 |
|----------------------------------------|---------------------------|----------------------------------------------------------------------------------------------------|-----|-----------------|
|                                        | Potvrdit NEBO             | Vybrat soubor Soubor nevybrán                                                                                                    |     |                 |
| Status exempláře                       |                           | 144                                                                                                    | € ₩ | Akce - Řádků 50 |
| č. Status Čárový kód<br>1 🗹 test000019 | N<br>Encyklopedie sociáln | Označit         Exemplář jako poškozený         Exemplář jako postrádaný         Přidat         Exempláře         Signatury a jednotky         Upozornění k jednotce         Upravit         Signatury         Exempláře         Signatury         Exempláře         Signatury a jednotky         Změnit čárové kódy         Spravovat upozornění k jednotce         Přesunout         Položky do předem označené knihovny |     | ra Umi<br>Naučr |

 Ve vyskakovacím okně načtěte nový čárový kód (původní čárový kód by měl být automaticky vyplněn).

2025/09/05 07:29

| ervace zo | Irojů - Administrace -               |
|-----------|--------------------------------------|
|           | Změnit čárový kód                    |
|           | Zadejte původní čárový kód exempláře |
| bubc      | test000019                           |
| ľ         | Zadejte nový čárový kód exempláře    |
| ιų        | Nový čárový kód                      |
|           | Potvrdit Zrušit                      |
|           |                                      |
|           |                                      |

6. Změnu čárového kódu dokončíte tlačítkem "Potvrdit".

## Změna čárového kódu v zobrazení detailů jednotky

- 1. Ve služebním klientu vyhledejte záznam požadovaného dokumentu (podle názvu, autora apod.).
- V přehledu připojených jednotek najděte jednotku s požadovaným čárovým kódem a kliněte na odkaz *"zobrazit"*.

|                            | Delve žilé vedeledévé                                            |                                                                       |                                   |                         |                           |                          | ( )0            | INGOLO                       | ιι janu της |               |
|----------------------------|------------------------------------------------------------------|-----------------------------------------------------------------------|-----------------------------------|-------------------------|---------------------------|--------------------------|-----------------|------------------------------|-------------|---------------|
| Hiedat v katalogu          | Pokrocile vyniedava                                              | Ini Prochazet katalog                                                 |                                   |                         |                           |                          | ₩               | Akce pro košík 🗸 🗸 🗸 🗸 🗸     | Potvrdi     | t             |
| Hledat kniha               | Typ: Klíčové slovo                                               | <ul> <li>Formát: Všechny for</li> </ul>                               | náty 🗸 Kniho                      | vna: Katalog Evergre    | een 🗸 Hiedat Ve           | všech knihovnách         |                 |                              |             |               |
| Poslední<br>vybledávání    | Výsledky vyhledáv                                                | ání Zobrazeno 53. záznam z 8                                          | 1 Preferovaná                     | knihovna: <b>Jabok</b>  | Předchozí Další           |                          |                 |                              |             |               |
| +                          | Kniha rabínské mot<br>Petuchowski, Jakob J. 1925-                | udrosti : příběhy mistrů<br>1991 (Autor).                             | staré židovsk                     | é tradice               |                           |                          |                 |                              |             |               |
| S Kniha                    | Kniha K                                                          |                                                                       |                                   |                         |                           |                          |                 | Rezervovat                   |             |               |
| sa rabínské<br>z moudrosti | Dostupné elektron                                                | cké zdroje                                                            |                                   |                         |                           |                          |                 | Přidat do košíku             |             |               |
| Petuc                      | <u>Digitalizovaný dokument</u>                                   |                                                                       |                                   |                         |                           |                          |                 | Tisk / E-mail                | ho obea     | bu            |
| 1 qo                       | Exempláře k vypůj                                                | čení                                                                  |                                   | Poče                    | t rezervací:              |                          |                 | vymazar mezipamer proane     | 10 0030     | ind           |
| Jac                        | <ul> <li>Dostupné pro výpů</li> <li>Dostupné pro výpů</li> </ul> | jčku: 2 z 2 exemplářů (Katalom Ev<br>jčku: 2 z 2 exemplářů (Jabok) Zo | ergreen)<br>prazit preferovanou I | 0 (<br><u>knihovnu)</u> | na celkový počet 2 exempl | ářů)                     |                 |                              |             |               |
| Knihovna/pobočka Sign      | atura / Poznámky k exemplářům                                    | Čárový kód                                                            | Umístění                          | Modifikátor výpůjčky    | Dočasné omezení rezervací | Datum aktivace/vytvoření | Lze rezervovat? |                              | Status      | K vrácení dne |
| Knihovna Jabok RE-         | 1.4.6                                                            | 424480014489 zobrazit   upravit                                       | Odborná literatura                | Α                       | Hodnota nezadána          | 03.09.2011               | Rezervace exe   | mpláře / Rezervace signatury | Volné       | -             |
| Knihovna Jabok RE-         | 4.4.6                                                            | 424480024042 zobrazit                                                 | Odborná literatura                | A                       | Hodnota nezadána          | 03.09.2011               | Rezervace exe   | mpláře                       | Volné       |               |
| Detaily záznamu            |                                                                  |                                                                       |                                   |                         |                           |                          |                 |                              |             |               |

 Po otevření zobrazení detailů jednotky klikněte na tlačítko "Akce" vpravo nahoře a z rozbalovací nabídky vyberte v sekci "Upravit" položku "Změnit čárové kódy".

| Načíst exe                   | emplář                                              |                            |                   |                                                     |                       | $\frown$                     |                          |
|------------------------------|-----------------------------------------------------|----------------------------|-------------------|-----------------------------------------------------|-----------------------|------------------------------|--------------------------|
|                              | Potvrdit                                            | NEBO Vybrat soub           | or Soubor nevybrá | in                                                  |                       | Akce-                        | Zobrazení formou seznamu |
| Detaily záznamu              | (MARC)                                              |                            |                   | Označit                                             | c                     |                              | **<br>**                 |
| Název:                       | Kniha rabínské moudros<br>mistrů staré židovské tra | ti : příběhy Vydán<br>dice | i: Vyd            | . 1. Exemplář jako poš<br>Exemplář jako pos         | škozený<br>strádaný   |                              | admin                    |
| Autor:                       | Petuchowski, Jakob J. 1                             | 925-1991 Datum             | vydání 2003       | 3 Přidat<br>Exempláře                               |                       | :                            | Alena                    |
| Signatura z bib.<br>záznamu: | 26-256.2                                            |                            |                   | Signatury a jednot                                  | tky                   | ini                          | 06.05.2016 10:43         |
| Rychlý přehled               | Historie posledních výpů                            | ijček Historie výpůjče     | ek Rezervace      | Signatury<br>/ Přep Exempláře<br>Signatury a jednot | tky                   |                              |                          |
| Čárový kód                   | 424480024042                                        | Výpůjční knihovna          | JAB-KN            | Změnit čárové kóc                                   | dy                    |                              | Volné                    |
| Cena                         |                                                     | Vlastnická knihovna        | JAB-KN            | Položky do předer                                   | m označené knihovny   |                              | 14.12.2017 23:59         |
| Akviziční cena               |                                                     | Umístění                   | Odborná literatur | a Jednotky do přede                                 | em označené signatury | <b>•</b>                     | 16.11.2017 16:20         |
| ISBN                         | {80-7178-691-8}                                     | Délka výpůjčky             | Běžná             | Typ prodloužení                                     |                       | Výpůjční pracovní<br>stanice | KN-Katoda                |
| Datum vytvoření              | 03.09.2011 01:01                                    | Úroveň pokuty              | Běžná             | Celkový počet                                       | 1                     | Pravidlo pro délku           | standardni               |

- 4. Poté zadejte ve vyskakovacím okně nový čárový kód.
- 5. Změnu čárového kódu dokončíte tlačítkem "Potvrdit".

## Změna čárového kódu v rozhraní pro správu exemplářů

- 1. Ve služebním klientovi vyhledejte záznam požadovaného dokumentu (podle názvu, autora apod.).
- 2. Otevřete vyhledaný záznam a klikněte na tlačítko "Správa exemplářů"
- Vyberte pomocí zaškrtávacího pole vyberte exemplář, u kterého chcete změnit čárový kód a klikněte na tlačítko "Akce"
- 4. Z rozbalovací nabídky vyberte v sekci "Upravit" položku "Změnit čárové kódy".

| Detaily záznam                             |                                                                                                    |                                      |                                     |                                                                                                    |                                     |                                        |                                                |
|--------------------------------------------|----------------------------------------------------------------------------------------------------|--------------------------------------|-------------------------------------|----------------------------------------------------------------------------------------------------|-------------------------------------|----------------------------------------|------------------------------------------------|
| lázev:                                     | Encyklopedie sociální práce                                                                                  | Vydání:                              | Vyd. 1.                             | TCN (kontrol. č.<br>záznamu):                                                                                                    | 17785                               | Vytvořil(a):                           | Eva                                            |
| utor:                                      | Matoušek, Oldřich 1947-                                                                                      | Datum vydání                         | 2013                                | Databázové ID:                                                                                                    | 17785                               | Naposledy<br>editoval(a):              | admin                                          |
| ignatura z bib.<br>áznamu:                 | 364-78                                                                                                    |                                      |                                     | Vlastník záznamu                                                                                                    |                                     | Čas poslední<br>editace:               | 29.08.2019 20:01                               |
| Zobrazit jednotky v<br>Zobrazit jednotky v | chozí Další Konec Zpět k t<br>Cu Editace MARCu Zobrazen<br>v této a podřízených knihovnách<br>zdné signatury | výsledkům (1/3)<br>ní MARCu Zobrazit | rezervace Čá<br>Zobrazit detaily ie | isti monografi Správa                                                                                                    | Přidat jodnotky<br>exemplářů        | Seriály - Označit<br>Spojené exempláře | pro: • Další akce: • Nastavit jako výchozí zot |
| Zobrazit det                               | aily signatury <mark>⊄</mark>                                                                                |                                      |                                     | Knihovna/signatura jak<br><u>Přidat</u>                                                                                                    | o cíl přesunu                       |                                        |                                                |
| $\sim$                                     | Vlastnická knihovna                                                                                          | Signatura                            | L                                   | Pridat signatury                                                                                                    |                                     |                                        | Upozornění                                     |
|                                            | 1631-515 [ESI-                                                                                               | 04-70                                | Naucha                              | Přidat signatury a jedno<br>Přidat signatury a jedno<br>Přidat upozomění k jed<br>Upravit Signatury<br>Upravit jednotky<br>Upravit jednotky<br>Upravit signatury a jedn<br>Změnit čárové kódy<br>Spravovat upozomění i<br><u>Smazat</u><br>Smazat prázdné signat | notkám<br>Notký<br>Sjednotce<br>ury |                                        | 0 Spravovat                                    |
|                                            |                                                                                                    |                                      |                                     | Smazat jednotky                                                                                                    | molářa                              |                                        |                                                |

- 5. Poté zadejte ve vyskakovacím okně nový čárový kód.
- 6. Změnu čárového kódu dokončíte tlačítkem "Potvrdit".

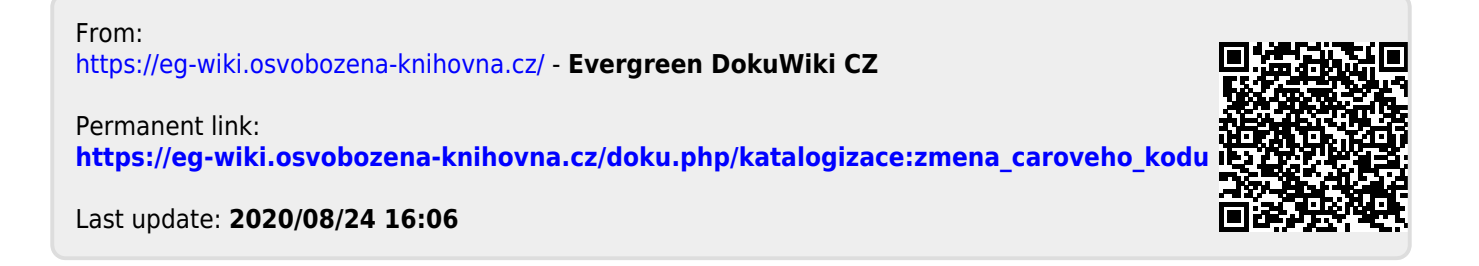